#### Mar 28, 2018

## Confidential

# MAKEHITMUSIC.COM

### Responsive Web Design Requirement

Copyright 2007-2018 Web Media One, Inc. All Rights Reserved

Web Media One, Inc. Dante Moore Skype: dante\_moore Ph. I + 609.598.0999 <u>dmoore@weblx.com</u>

For Review by: Think 360 Solutions Pvt. Ltd. ONLY

#### **Requirement Overview - CONFIDENTIAL**

#### Objective

1. Update the existing shopping cart workflow with OneUI CSS and responsive pages

#### **E-Commerce Workflow**

30.11.2015

30.11.2015

Edgenik

Edgenik

- 1. User adds items to cart
- 2. User clicks Checkout

Play

Play

Surprise

Goin Back II

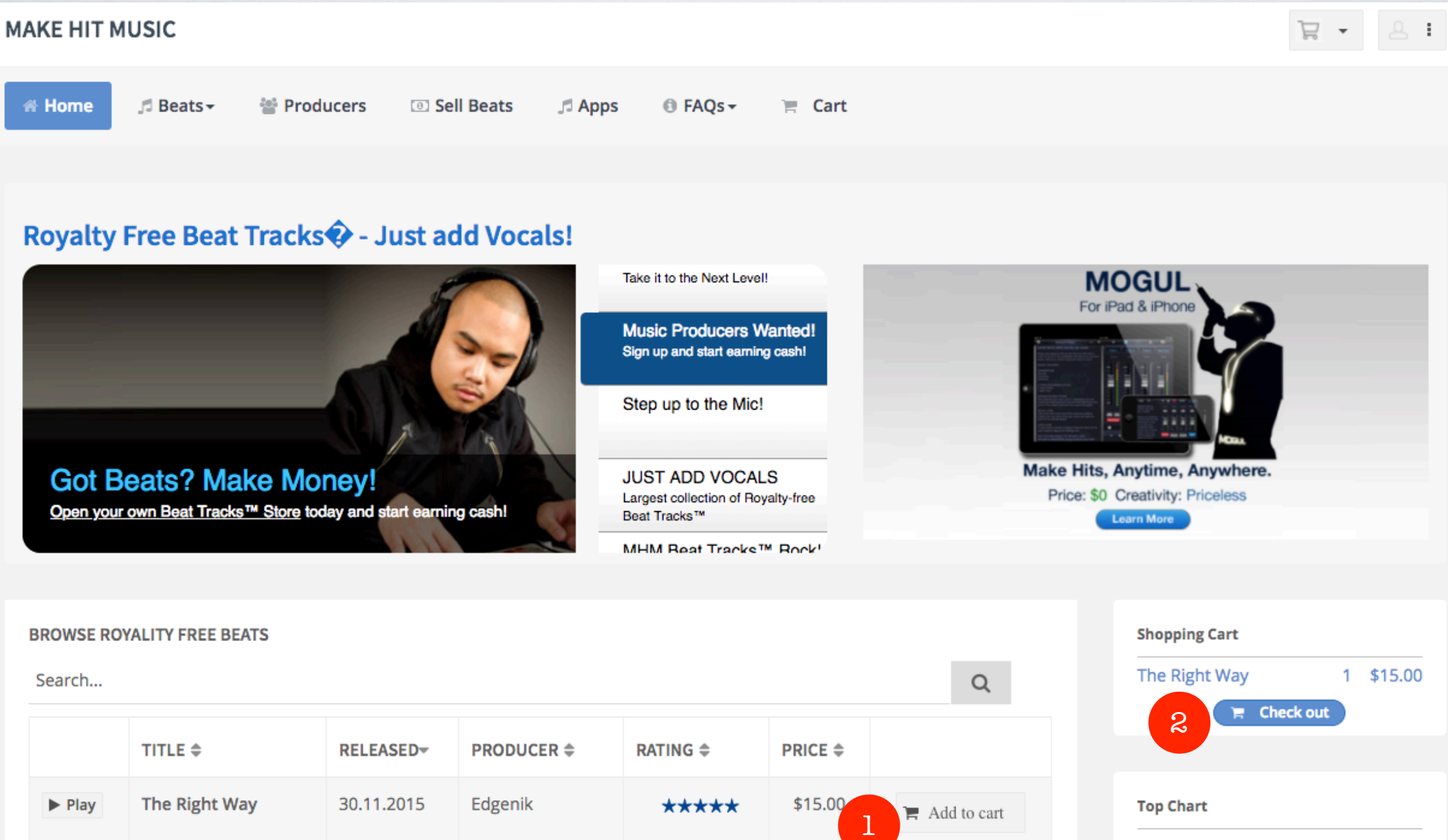

Write Review

P Write Review

\$7.00

\$7.00

Add to cart

Add to cart

- 1.808 Seduction
  - 2. Crank It
  - 3. West Coastin
  - 4. Timbaland Type Ballad

- 1. Products in cart with total amount due. (user can remove items if desired)
- 2. User can check out as New Customer
- 3. User can sign in and Check Out
- 4. User can continue shopping

| PPING CART          |             |                |          | SHOPPING CAR  | т             |           |   |
|---------------------|-------------|----------------|----------|---------------|---------------|-----------|---|
| PRODUCT             | QUANTITY    | PRICE          |          | PRODUCT       | QTY           | PRICE     |   |
| The Right Way       | 1           | \$9.99         | Remove   | The Right Way | 1             | \$9.99    |   |
| Surprise            | 1           | \$9.99         | Remove   | Surprise      | 1             | \$9.99    |   |
| Going Back II       | 1           | \$9.99         | Remove   | Going Back II | 1             | \$9.99    |   |
| TOTAL               |             | \$28.97        |          | TOTAL         |               | \$28.97   |   |
| NEW CUSTOMER        |             |                |          | NEW CUSTOM    | ER            |           |   |
|                     | СНЕС        | K OUT AS NEW   | CUSTOMER | СНЕ           | CK OUT AS NE  | WCUSTOMER | R |
| REGISTERED CUSTOMER |             |                |          | REGISTERED (  | USTOMER       |           |   |
|                     | User Name   |                |          | User Name     |               |           |   |
|                     | 3 Password  |                |          | Password      |               |           |   |
|                     | s           | IGN IN AND CHE | скоит    |               | SIGN IN AND C | HECKOUT   |   |
|                     | Forgot your | bassword?      |          | Forgot your   | password?     |           |   |
| SHOP                |             |                |          | SHOP          |               |           |   |
|                     |             |                |          |               |               |           |   |

- 1. There's a 3 Step check out Process
- 2. User enters personal info here (Note: If user signs in to check out this step would be pre-populated with account data.)
- 3. User enters billing address info here
- 4. User can click the Cart button to go back or the Next button to go to Step 2: Payment

|                            |            |                 | SECURE CHECK OU   | JT         |                 |
|----------------------------|------------|-----------------|-------------------|------------|-----------------|
| 1. Personal                | 2. Payment | 3. Confirmation | 1. Personal       | 2. Payment | 3. Confirmation |
| PERSONAL INFO              |            |                 | PERSONAL INFO     |            |                 |
| First Name*                |            |                 | First Name*       |            |                 |
| Last Name*                 |            |                 | Last Name*        |            |                 |
| Email*                     |            |                 | Email*            |            |                 |
| User name*                 |            |                 | User name*        |            |                 |
| Password*                  |            |                 | Password*         |            |                 |
|                            | Show       |                 |                   |            | Show            |
| BILLING ADDRESS            |            |                 | BILLING ADDRESS   |            |                 |
| Address*                   |            |                 | Address*          |            |                 |
| ENTER HOUSE NUMBER         |            |                 | ENTER HOUSE NUME  | BER        |                 |
| Postcode*                  |            |                 | Postcode*         |            |                 |
| ENTER POSTAL CODE          |            |                 | ENTER POSTAL CODE | E          |                 |
| Country*                   |            |                 | Country*          |            |                 |
| Select Country -           |            |                 | Select Country    |            | •               |
| Mobile Phone*              |            |                 | Mobile Phone*     |            |                 |
| ENTER AREA CODE AND NUMBER |            |                 | ENTER AREA CODE A | ND NUMBER  |                 |
| < CART                     | 4          | NEXT >          | < CART            |            | NEXT >          |

- 1. Step 2 shows Cart Summary
- 2. User must agree to terms before he can click the 'Checkout with Paypal' or 'Proceed With Secure Checkout' button.
- 3. User can quick check out with PayPal
- 4. User enters Credit Card info (Note: First and Last name pre-populated, but user can edit)
- 5. User clicks button to Pay and go to Step 3: Confirmation

| 1 Percenal                                                                     | 2 Payment  | 2.0            | firmation | 1 Demonst       | 3 Dec                    | mont            | 3 Canf |  |
|--------------------------------------------------------------------------------|------------|----------------|-----------|-----------------|--------------------------|-----------------|--------|--|
| 1. Personal                                                                    | z. Payment | 5. CON         | Irmation  | 1. Personal     | 2. Fay                   | ment            | 3. 60  |  |
| SHOPPING CART                                                                  | QUANTITY   | PRICE          |           | SHOPPING CA     | RT QTY                   | PRICE           |        |  |
| The Right Way                                                                  | 1          | \$9.99         | Remove    | The Right Way   | 1                        | \$9.99          | Re     |  |
| Surprise                                                                       | 1          | \$9.99         | Remove    | Surprise        | 1                        | \$9.99          | Re     |  |
| Going Back II                                                                  | 1          | \$9.99         | Remove    | Going Back II   | 1                        | \$9.99          | R      |  |
| TOTAL                                                                          |            | \$28.97        |           | TOTAL           |                          | \$28.97         |        |  |
| PAY WITH PAYPAL                                                                | 3          | Check out with | PayPal    | PAY WITH PAY    | PAL                      | PayPo           | al     |  |
| PAY WITH CARD                                                                  |            |                |           | PAY WITH CAR    | D                        |                 |        |  |
| First Name*                                                                    |            |                |           | First Name*     |                          |                 |        |  |
| Last Name*                                                                     |            |                |           | Last Name*      |                          |                 |        |  |
| Card Number*                                                                   |            |                |           | Card Number*    |                          |                 |        |  |
| Expiration Date*                                                               |            |                |           | Expiration Date | ,                        |                 |        |  |
| Month • Year •                                                                 |            |                |           | Month           | •                        | Year            | -      |  |
|                                                                                |            |                |           | Card Type*      |                          |                 |        |  |
| Card Type*                                                                     |            |                |           | Select          | <ul> <li>VISA</li> </ul> | MasterCard DISC | OVER   |  |
| Card Type* Select                                                              |            |                |           |                 |                          |                 |        |  |
| Card Type*       Select     VISA     DISCUPER       Security Code*     Example |            |                |           | Security Code*  | Example                  |                 |        |  |

- 1. If the payment cannot be processed this page will be refreshed with the payment error
- 2. The information entered in this form will be retained. The user can edit it.
- 3. The user can go back to the Personal info page to edit it if necessary. (the data previously entered will persist)
- 4. After user updates the info, he can try again.

| 1. Personal                                                                                                    | 2. Payment                                   | 3. Con                   | firmation      | 1. Pers                                                                                                    | onal                                                                                                    | 2. Payment                              | 3. Confirmatio                                   |
|----------------------------------------------------------------------------------------------------|----------------------------------------------|--------------------------|----------------|----------------------------------------------------------------------------------------------------|----------------------------------------------------------------------------------------------------|-----------------------------------------|--------------------------------------------------|
| SHOPPING CART                                                                                                    | QUANTITY                                     | PRICE                    |                | SHOPPIN                                                                                                    | G CART                                                                                                    | QTY PR                                  | ICE                                              |
| The Right Way                                                                                                    | 1                                            | \$9.99                   | Remove         | The Right                                                                                                    | Way                                                                                                    | 1 \$9                                   | .99 Remove                                       |
| urprise                                                                                                    | 1                                            | \$9.99                   | Remove         | Surprise                                                                                                    |                                                                                                    | 1 \$9                                   | .99 Remove                                       |
| oing Back II                                                                                                    | 1                                            | \$9.99                   | Remove         | Going Ba                                                                                                    | ck II                                                                                                    | 1 \$9                                   | .99 Remove                                       |
| TOTAL                                                                                                    |                                              | \$28.97                  |                | TOTAL                                                                                                    |                                                                                                    | \$28                                    | .97                                              |
| PAY WITH PAYPAL                                                                                                    |                                              |                          |                | PAY WITH                                                                                                    | I PAYPAL                                                                                                    |                                         |                                                  |
|                                                                                                    |                                              | Check out with           | PayPal         |                                                                                                    | Check or                                                                                                    |                                         | Pal                                              |
|                                                                                                    |                                              |                          |                |                                                                                                    |                                                                                                    | ,                                       |                                                  |
|                                                                                                    |                                              |                          |                |                                                                                                    |                                                                                                    |                                         |                                                  |
| PAY WITH CARD<br>We were unable to process your order. Please<br>method of payment.<br>Error ID: 0023                                                                                          | verify that your personal information is cor | rect and try again or u  | se a different | We were<br>personal<br>method o<br>Error ID:                                                                                               | unable to proc<br>information is o<br>f payment.<br>0023                                                       | ess your order. P<br>correct and try ag | lease verify that your<br>ain or use a different |
| PAY WITH CARD<br>We were unable to process your order. Please<br>method of payment.<br>Error ID: 0023<br>First Name*                                                                           | verify that your personal information is cor | rrect and try again or u | se a different | PAY WITH<br>We were<br>personal<br>method o<br>Error ID:<br>First Nam                                                                      | unable to proc<br>information is o<br>o023<br>e*                                                               | ess your order. P<br>correct and try ag | lease verify that your<br>ain or use a different |
| PAY WITH CARD We were unable to process your order. Please method of payment. Error ID: 0023 First Name* Last Name* Card Number*                                                               | verify that your personal information is cor | rect and try again or u  | se a different | PAY WITH<br>We were<br>personal<br>method of<br>Error ID:<br>First Nam<br>Last Nam                                                         | unable to proc<br>information is o<br>f payment.<br>0023<br>e*                                                 | ess your order. P<br>correct and try ag | lease verify that your<br>ain or use a different |
| PAY WITH CARD<br>We were unable to process your order. Please<br>method of payment.<br>Error ID: 0023<br>First Name*<br>Last Name*<br>Card Number*<br>Expiration Date*                         | verify that your personal information is cor | rect and try again or u  | se a different | PAY WITH<br>We were<br>personal<br>method o<br>Error ID<br>First Nam<br>Last Nam<br>Card Num                                               | I CARD<br>unable to proc<br>information is o<br>f payment.<br>0023<br>e*<br>e*<br>e*                           | ess your order. P<br>correct and try ag | lease verify that your<br>ain or use a different |
| PAY WITH CARD   We were unable to process your order. Please method of payment. Error ID: 0023   First Name*   Last Name*   Card Number*   Expiration Date*   Month   Year                     | verify that your personal information is con | rect and try again or u  | se a different | PAY WITH<br>We were<br>personal<br>method of<br>Error ID<br>First Nam<br>Last Nam<br>Card Num<br>Expiration<br>Month                       | I CARD<br>unable to proc<br>information is o<br>0023<br>e*<br>e*<br>e*<br>ber*<br>Date*                        | ess your order. P<br>correct and try ag | lease verify that your<br>ain or use a different |
| PAY WITH CARD We were unable to process your order. Please method of payment. Error ID: 0023 First Name* Last Name* Card Number* Expiration Date* Month  Year Year Card Type*                  | verify that your personal information is con | rect and try again or u  | se a different | PAY WITH<br>We were<br>personal<br>method (<br>Error ID)<br>First Nam<br>Last Nam<br>Card Num<br>Expiration<br>Month<br>Card Type          | t CARD<br>unable to proc<br>information is o<br>0023<br>e*<br>e*<br>e*<br>ber*<br>Date*                        | ess your order. P<br>correct and try ag | lease verify that your<br>ain or use a different |
| PAY WITH CARD  We were unable to process your order. Please method of payment. Error ID: 0023  First Name*  Last Name*  Card Number*  Expiration Date*  Month  Year Year Year                  | verify that your personal information is con | rect and try again or u  | se a different | PAY WITH<br>We were<br>personal<br>method of<br>Error ID<br>First Nam<br>Last Nam<br>Card Num<br>Expiration<br>Month<br>Card Type          | a CARD<br>unable to proc<br>information is o<br>f payment.<br>0023<br>e*<br>e*<br>ber*<br>Date*                | <ul> <li>Year</li> </ul>                | lease verify that your<br>ain or use a different |
| PAY WITH CARD We were unable to process your order. Please method of payment. Error ID: 0023 First Name* Last Name* Card Number* Card Number* Month Year Year Year Year Security Code* Example | verify that your personal information is con | rect and try again or u  | se a different | PAY WITH<br>We were<br>personal<br>method C<br>First Nam<br>Last Nam<br>Card Num<br>Expiration<br>Month<br>Card Type<br>Year<br>Security C | a CARD<br>unable to proc<br>information is o<br>0023<br>e*<br>e*<br>ber*<br>Date*<br>Date*<br>code*<br>Example | <ul> <li>Year</li> <li>Yisa</li> </ul>  | lease verify that your<br>ain or use a different |

- 1. After successful purchase the user will land on Step 3: Confirmation
- 2. Order number, date and time stamp will show here
- 3. User product summary with ability to download products
- 4. Licensed to section shows summary of buyers information
- 5. Payment method shows here
- 6. If user clicks 'Limited License Agreement' the OneUI FAQs type according will expand showing the info.

|              | Demonst             | 0. D       |         |                 |                   |               | -1        |        |
|--------------|---------------------|------------|---------|-----------------|-------------------|---------------|-----------|--------|
| 1. Personal  |                     | 2. Payment |         | 3. Confirmation | 1. Personal       | 2. Payme      | ent 3. C  | onfirm |
| Order #: 25  | 51271               |            |         |                 | Order #: 251271   |               |           |        |
| Date: 3/27/  | 18 9:21 am          |            |         |                 | Date: 3/27/18 9:2 | 1 am          |           |        |
| PRODUCTS     |                     | QUANTITY   | PRICE   |                 | PRODUCTS          | QTY P         | RICE      |        |
| The Right W  | ау                  | 1          | \$9.99  | DOWNLOAD        | The Right Way     | 1 \$          | \$9.99 DC | WNLC   |
| Surprise     |                     | 1          | \$9.99  | DOWNLOAD        | Surprise          | 1 \$          | \$9.99 DC | WNLO   |
| Going Back I | I                   | 1          | \$9.99  | DOWNLOAD        | Going Back II     | 1 \$          | \$9.99 DC | WNLO   |
| OTAL PAID    | )                   |            | \$28.97 |                 | TOTAL PAID        | \$2           | 28.97     |        |
| BALANCE D    | DUE                 |            | \$0.00  |                 | BALANCE DUE       | 4             | 50.00     |        |
| LICENSED 1   | 0                   |            |         |                 | LICENSED TO       |               |           |        |
| Name:        | Dante Moore         |            |         |                 | Name: Dan         | te Moore      |           |        |
| Email:       | dmoore@weblx.com    |            |         |                 | Email: dmo        | ore@weblx.con | n         |        |
| Phone:       | 609-555-1212        |            |         |                 | Phone: 609        | -555-1212     |           |        |
| Country:     | 19<br>United States |            |         |                 | Country: Unit     | ed States     |           |        |
| Postcode:    | 08016               |            |         |                 | Postcode: 080     | 16            |           |        |
| PAYMENT M    | IETHOD              |            |         |                 | PAYMENT METHO     | D             |           |        |
| Paid by:     | Visa                |            |         |                 | Paid by: Visa     |               |           |        |
| Card:        | **** **** **** 5678 |            |         |                 | Card: **** ***    | * **** 5678   |           |        |
| Expires      | 10/21               |            |         |                 | Expires 10/21     |               |           |        |

#### **Resources - CONFIDENTIAL**

To save time I've listed all of the resources necessary to design the workflow. The designs are strictly based on components already built in the OneUI admin.

#### **UI RESOURCES**

Buttons http://www.hearmyjam.com/OneUI/admin/src/base\_ui\_buttons.html

Bootstrap Forms http://www.hearmyjam.com/OneUI/admin/src/base\_forms\_premade.html

Form Elements http://www.hearmyjam.com/OneUI/admin/src/base\_forms\_elements.html

3 Step Wizard for Shopping Cart http://www.hearmyjam.com/OneUI/admin/src/base\_forms\_wizard.html

Error Messages http://www.hearmyjam.com/OneUI/admin/src/base\_ui\_typography.html

Tables http://www.hearmyjam.com/OneUI/admin/src/base\_tables\_datatables.html